# Přihlášení do administračního rozhraní

#### Obsah

Inzeráty Profil prodejce Statistiky inzerátů

Do administračního rozhraní Sauto se **nově přihlásíte** v pravé horní části domovské stránky Sauto.cz přes pole **"Přihlásit"**. Po přihlášení kliknete na medailonek, a po jeho rozkliknutí se vám zobrazí odkaz **"Moje inzeráty"**. Stačí na ně kliknout a dostanete se na přehled svých inzerátů.

| SAUT       | 9.CZ     |           |                 |                   |               |         |                   | Vložit SD |
|------------|----------|-----------|-----------------|-------------------|---------------|---------|-------------------|-----------|
|            | Ne       | ejvětší   | autoinz         | zerce v (         | České r       | republi | се                |           |
| Geobní     | Užitková | Nákladní  | रूठे<br>Motorky | Čtyřkolky         | CL<br>Přívěsy | Cobytné | Pracovní          | Autobusy  |
| 🗌 💷 Audi   |          | 🗌 🌍 вм    | IW              |                   | Ford          |         | ) 🐵 Hyundai       |           |
| 🗌 ờ Mazda  |          | _ 🕭 Me    | ercedes-Benz    | 0 🛪               | Peugeot       | C       | 🕘 Škoda           |           |
| 🗌 🌚 Toyota |          | 🗌 🛞 Vo    | Ikswagen        | $\bigcirc \Theta$ | Volvo         | Zo      | brazit další znač | ky        |
| Cena do    | Kč       | Rok výrob | y od            | Karos             | erie          | ~       | Palivo            | $\sim$    |
|            |          |           | Zoh             | razit 69 188 nah  | ídek          |         |                   |           |
|            |          |           | 205             |                   |               |         |                   |           |

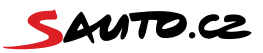

# Inzeráty

Po přihlášení do administrace se dostanete na domovskou stránku svého firemního profilu Sauto, kde najdete 3 základní sekce. První je sekce **"Inzeráty"**.

Pod názvem prodejce vidíte počet volných a využitých slotů pro vaše inzeráty. V případě, že je počet slotů nedostatečný, stačí kliknout na pole **"Navýšit limit"**. Tím odešlete e-mail svému obchodnímu zástupci Sauto.cz, který vás bude co nejdříve kontaktovat.

Ve stejném řádku vidíte aktuální stav kreditu ve své Seznam peněžence, který můžete využít k **"Topování"** inzerátů. Pokud je stav kreditu nedostačující, klikněte na pole **"Dobít kredit"**.

V případě, že Seznam peněženku nemáte napárovanou, kliknutím na odkaz kontaktujete svého obchodního zástupce, který vám ji po zřízení přidá do administrace.

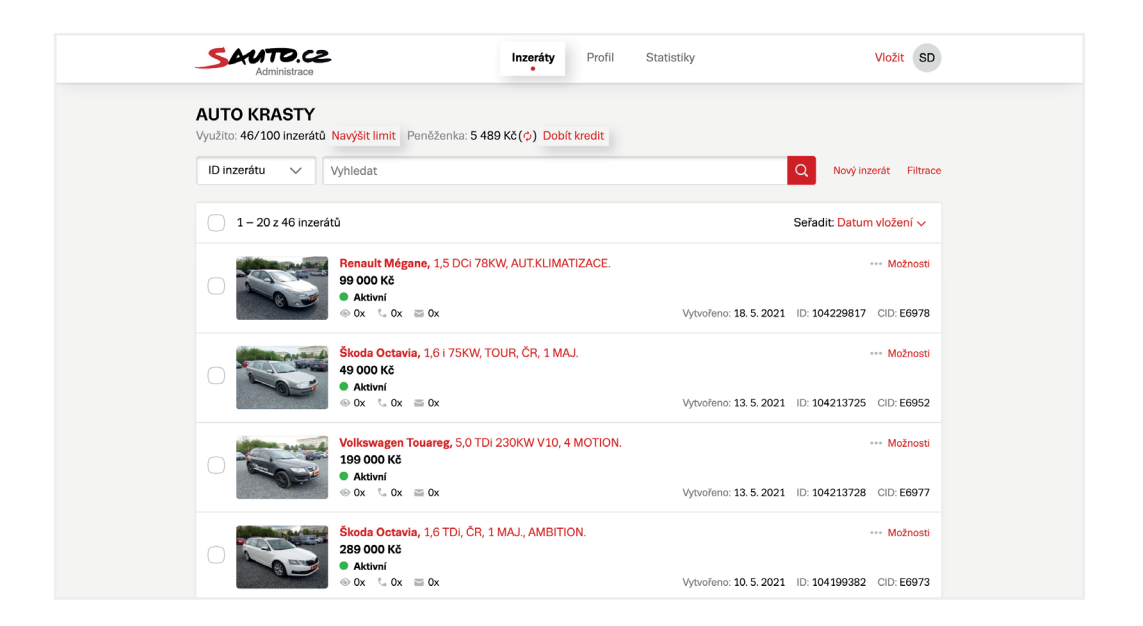

Níže na stránce můžete vyhledat konkrétní inzerát dle ID inzerátu, názvu inzerátu, VIN kódu či ID importu.

V případě, že vám žádná z těchto čtyř variant vyhledávání nevyhovuje, můžete využít detailní filtrování v pravé části rozhraní. Zde si také zvolíte, jestli chcete zobrazit prodejní inzeráty, nebo inzeráty s nabídkou operativního leasingu.

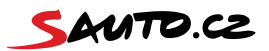

| Administrace                                                | Inzeráty<br>•                   | Profil S | Statistiky             | Vložit                | SD      |
|-------------------------------------------------------------|---------------------------------|----------|------------------------|-----------------------|---------|
| AUTO KRASTY<br>Využito: 46/100 inzerátů Navýšit limit Peně: | ženka: 5 489 Kč (¢) Dobít k     | redit    |                        |                       |         |
| ID inzerátu 🗸 Vyhledat                                      |                                 |          |                        | Q Nový inzerát F      | iltrace |
| 1 – 20 z 46 inzerátů                                        |                                 |          |                        | Seřadit: Datum vložen | í 🗸     |
|                                                             | 1,5 DCi 78KW, AUT.KLIMATI.<br>x | ZACE.    | Vytvořeno: 18. 5. 2021 | •••• Možr             | 978     |
| Škoda Octavia, 1,6<br>49 000 Kč                             | 6 i 75KW, TOUR, ČR, 1 MAJ.      |          |                        | Možr                  | iosti   |
|                                                             | x                               |          | Vytvořeno: 13. 5. 2021 | ID: 104213725 CID: E6 | 952     |
| Volkswagen Touar<br>199 000 Kč<br>• Aktivní                 | reg, 5,0 TDI 230KW V10, 4 N     | NOTION.  |                        | Možr                  | iosti   |
| ⊗ 0x 5 0x ≥ 0x                                              | x                               |          | Vytvořeno: 13. 5. 2021 | ID: 104213728 CID: E6 | 977     |
| Skoda Octavia, 1,6<br>289 000 Kč<br>Aktivní                 | 6 TDI, ČR, 1 MAJ., AMBITION     | N.       |                        | ···· Možr             | iosti   |
| $\otimes 0x = 0x$                                           | x                               |          | Vytvořeno: 10. 5. 2021 | ID: 104199382 CID: E6 | 973     |

Najdete tu také celkový výpis inzerátů, kde máte možnost ty své spravovat.

Jestli chcete spravovat konkrétní inzerát, klikněte na pole **"Možnosti"** a vyberte funkci dle potřeby.

V případě, že chcete udělat stejnou činnost u více inzerátů najednou, můžete vybrat konkrétní inzeráty pomocí checkboxu v levé části výpisu. Pak klikněte ve spodní části stránky na tlačítko konkrétní činnosti, kterou chcete provést.

| ID inzerátu Vyhledat                                                        | Q Nový inzerát Filtrace                         |
|-----------------------------------------------------------------------------|-------------------------------------------------|
| 🔵 1 – 20 z 46 inzerátů                                                      | Seřadit: Datum vložení 🗸                        |
| Penault Mégane, 1,5 DCi 78KW, AUT.KLIMATIZACE.<br>99 000 Kč<br>• Aktivní    | ··· Možnosti                                    |
| ● 0x <sup>©</sup> 0x <sup>™</sup> 0x                                        | Vytvořeno: 18. 5. 2021 ID: 104229817 CID: E6978 |
| Škoda Octavia, 1,6 i 75KW, TOUR, ČR, 1 MAJ.       49 000 Kč       • Aktivní | Možnosti                                        |
| ⊗ 0x                                                                        | Vytvořeno: 13. 5. 2021 ID: 104213725 CID: E6952 |
| Volkswagen Touareg, 5,0 TDI 230KW V10, 4 MOTION. 199 000 Kč Aktivní         | Možnosti                                        |
| $\odot$ 0x $\simeq$ 0x                                                      | Vytvořeno: 13. 5. 2021 ID: 104213728 CID: E6977 |
| Skoda Octavia, 1,6 TDI, ČR, 1 MAJ., AMBITION.       289 000 Kč     4ktivní  | ··· Možnosti                                    |
| $\odot$ 0x $\sim$ 0x $\simeq$ 0x                                            | Vytvořeno: 10. 5. 2021 ID: 104199382 CID: E6973 |

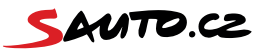

Novinkou je možnost inzeráty **"Topovat"**. Dostanete svůj inzerát na první pozice ve výpisu inzerátů.

Topování je rozšířená funkce Sauto. Jedno "topování" konkrétního inzerátu je zpoplatněno 3 Kč bez DPH. Částka se strhává ze Seznam peněženky, která musí být napárována na váš firemní profil Sauto. Potřebujete s napárováním peněženky pomoct? Rád vám s tím pomůže váš obchodní zástupce Sauto.cz.

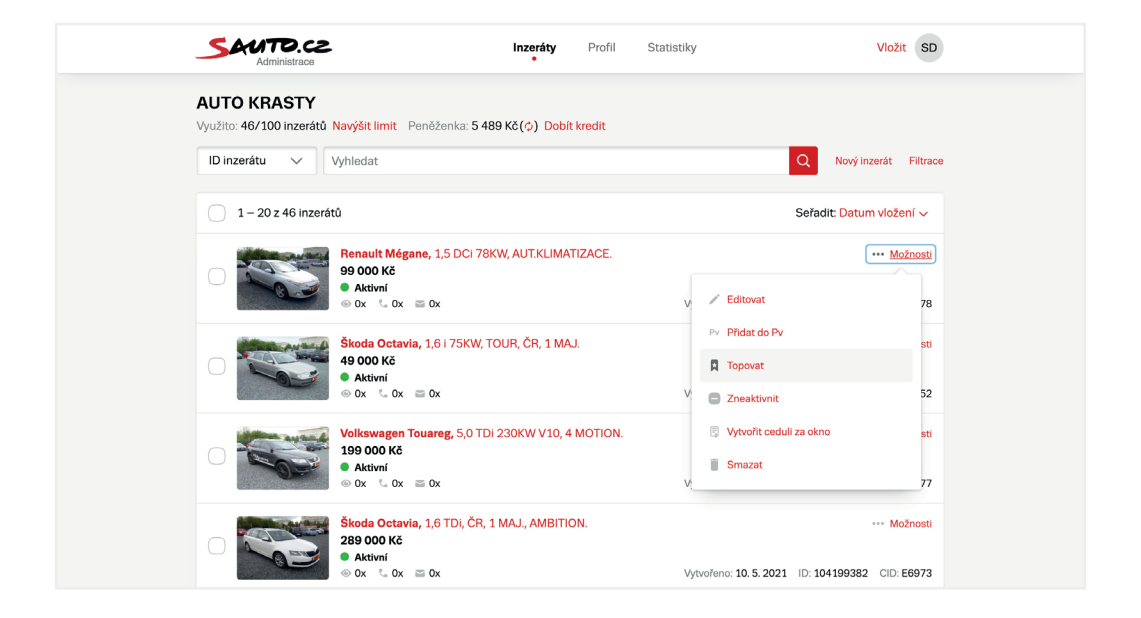

U každého inzerátu vidíte rychlý přehled úspěšnosti inzerátu. Konkrétně počet zobrazení inzerátu, zobrazení telefonního čísla a počet odeslaných odpovědních formulářů.

Vložit inzerát můžete jednoduše pomocí pole "Nový inzerát" nebo přes pole "Vložit".

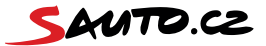

Po kliknutí na jedno z výše zmíněných polí se vám zobrazí tabulka s možností výběru **"Typu vozidla", "Stavu vozidla"** a polem pro vložení VIN kódu, který je povinný pro ojeté, předváděcí a havarované vozy. Pak vám systém předvyplní některé parametry vozidla, jako je výrobce či model vozu. Několik z nich můžete i editovat. Dále vyberete, zda se jedná o prodejní inzerát, nebo o nabídku operativního leasingu a vyplníte další parametry vozidla a jeho fotografie. Varianty mají rozdílné položky k vyplnění, aby zájemci dostali relevantní informace, které při koupi či využívání operativního leasingu potřebují. Inzerát je hotový a připravený k inzerci.

**Stejný vůz můžete inzerovat v obou kategoriích**. Tedy pokud ho chcete prodat anebo se spokojíte s pronájmem. V takovém případě by se inzerát počítal jako dva a z vaší předplacené databáze by se odečetly dva volné sloty. Topovat můžete i inzeráty s operativním leasingem, a to **za stejnou cenu 3 Kč bez DPH** jako u prodejních nabídek. Jestliže vytopujete inzerát s vozidlem, které nabízíte v obou sekcích, propíše se do obou. Platba se strhne ale jenom jedna.

| Sauto.cz                   |                                                              | Využito: 46/100 inzer                                                                                     | átů Navýšit limit               |
|----------------------------|--------------------------------------------------------------|----------------------------------------------------------------------------------------------------|---------------------------------|
|                            | Prodejte svi<br>Měsíčně naše stránk<br>Pro hladké zadání inz | <b>ůj vůz snadno a rycł</b><br>y navštíví přes 1 000 000 reálných<br>zerátu si připravte technický průkaz | nie<br>uživatelů.<br>: vozidla. |
| Typ vozidla                | Stav vozidla<br>V Ojeté                                      | VIN kód vozidla<br>Vložte VIN kód                                                                         | Co je VIN kód?                  |
| Po zadání VIN kódu načteme | základní údaje o vozu z katalogu Cebia                       | Načíst da                                                                                                 | ta z VIN                        |

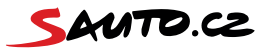

| Typ inzerátu<br>Kategorie: Osobní S        | tav: Nové                              |   |                         |
|--------------------------------------------|----------------------------------------|---|-------------------------|
| Typ inzerce                                |                                        |   |                         |
| Prodej vozio                               | lla                                    |   | Operativní leasing Nové |
|                                            |                                        |   |                         |
| Typ a model ve                             | ozu                                    |   |                         |
| Typ a model vo                             | DZU<br>Vyberte značku                  | ~ |                         |
| Typ a model vo<br>Výrobce * 1<br>Model * 1 | DZU<br>Vyberte značku<br>Vyberte model | ~ |                         |

## **Profil prodejce**

V sekci **"Profil prodejce"** uvidíte údaje, které se zobrazují ve vašem firemním profilu na Sauto.cz.

Zároveň tady můžete zkontrolovat, do jakého data je aktivní vaše předplacená databáze Sauto nebo jakou máte na svém firemním profilu napárovanou Seznam peněženku, včetně stavu kreditu v ní.

V případě, že je stav kreditu v Seznam peněžence nedostačený, máte zde opět možnost pomocí tlačítka **"Dobít kredit"** stav kreditu navýšit.

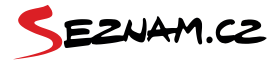

| Administrace        | Inzeráty                                              | Profil<br>•  | Statistiky              | Viožit S           |
|---------------------|-------------------------------------------------------|--------------|-------------------------|--------------------|
| Základní inform     | ace                                                   |              | Chci zobrazov           | vat Sauto Firmy.cz |
| Logo společnosti:   | Logo není k dispozici, nastavíte si ho na<br>Firmy.cz |              |                         |                    |
| Název:              | AUTO KRASTY                                           |              |                         |                    |
| IČ:                 | 123654987                                             |              |                         |                    |
| Peněženka účet:     | uhor@seznam.test.dszn.cz                              |              |                         |                    |
| Peněženka stav:     | 5 489 Kč (¢) Dobít kredit                             |              |                         |                    |
| Aktivní do:         | 14. 12. 2021                                          |              |                         |                    |
| Obchodní zástupce:  | Jan Novák                                             |              |                         |                    |
| Přihlašovací email: | uhor@seznam.test.dszn.cz<br>autokrasty@seznam.cz      |              |                         |                    |
| Popisek:            | Prodej nových i ojetých vozů. Stabilní poz            | ice na trhu. | Možnost výkupu vozidel. |                    |
|                     |                                                       |              |                         |                    |

Pokud si zvolíte variantu zobrazování údajů přímo z Sauto, máte možnost některé údaje sami **editovat** (například adresu prodejce). Jestliže potřebujete upravit údaje, ke kterým nemáte udělena editační práva, kontaktujte svého obchodního zástupce Sauto.cz, nebo nám napište na podpora@sauto.cz.

| Kontakty                    |                                 |                   | Chci zobrazovat Sa                                      | to Firmy.cz    |
|-----------------------------|---------------------------------|-------------------|---------------------------------------------------------|----------------|
| ど E-mail: *                 | autokrasty@seznam.cz            | Email             | Kontaktní email                                         |                |
| Web:                        | http://www.autokrasty.cz        |                   |                                                         |                |
| €a Telefon: *               | +420 703 456 456                | Telefon           | Kontaktní telefon                                       |                |
| Adresa<br>Radlická 3294/10, | Praha, okres Hlavni město Praha |                   | Chci zobrazovat Sau                                     | to Firmy.cz    |
| Green Pe                    |                                 | 9<br>Palac Krizik | Place Landon<br>Palac Andel<br>Chestar<br>Chestar<br>24 | 42 January 100 |

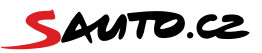

## Statistiky inzerátů

V této sekci naleznete detailní přehled úspěšnosti svých inzerátů.

V horní části stránky máte možnost vyhledat konkrétní inzerát, dle ID inzerátu,

ID importu či VIN kódu vozidla.

Dále si můžete vybrat období, za které vás statistiky zajímají.

Pro lepší možnost sledování vývoje úspěšnosti inzerátů máte možnost zvolit si **"Přidat období ke srovnání"**. Níže si zvolíte, jestli chcete zobrazit statistiky prodejních inzerátů, nebo operativních leasingů.

| AUTO KRASTY<br>Využito: 46/100 inzerátů Navýšiť limit Peněženka: 5 489 Kč(¢ | ) Dobít k | kredit |   |              |                       |
|-----------------------------------------------------------------------------|-----------|--------|---|--------------|-----------------------|
|                                                                             |           |        |   |              |                       |
| ID inzerátu Vyhledat                                                        |           |        | Q | 17. 04. 2021 | 17. 05. 2021 👹        |
|                                                                             |           |        |   | + Přida      | it období ke srovnání |

Statistiky za zvolené inzeráty se vám zobrazí pod výše popsanými možnostmi.

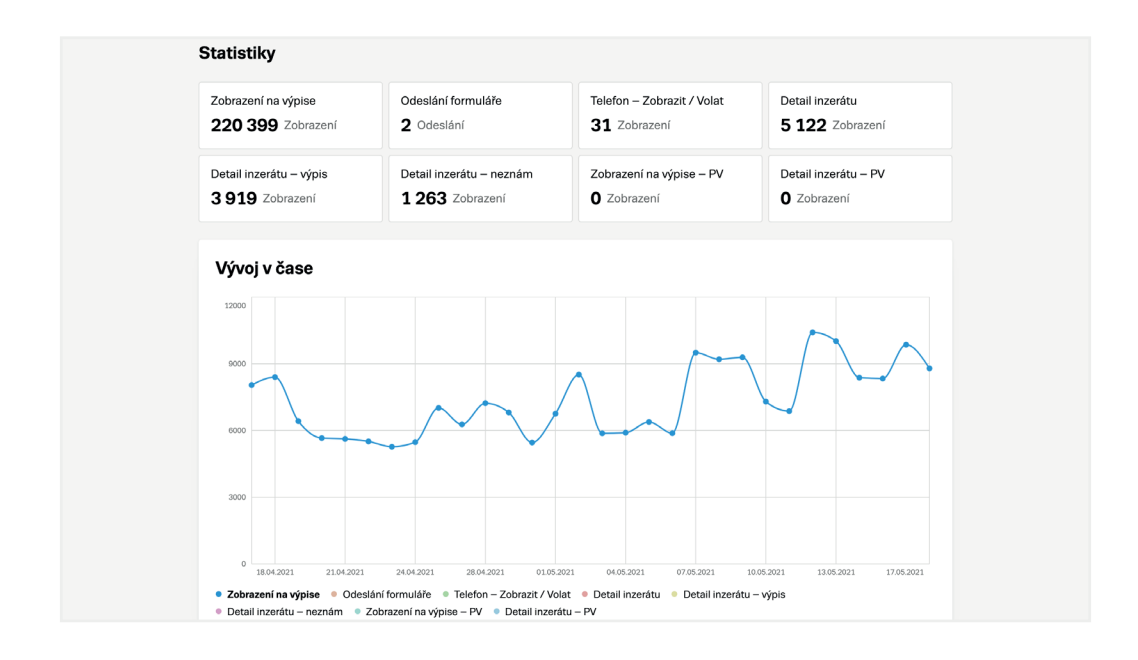

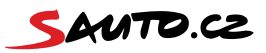

Pod těmito údaji najdete celkový přehled statistik všech svých inzerátů.

Uvedené statistiky sledují pouze období od spuštění nové podoby Sauta. Historie inzerátů před spuštěním nového Sauta není dostupná.

Nenašli jste tady odpovědi na své otázky? Obraťte se na svého obchodního zástupce Sauto.cz nebo nám napište na podpora@sauto.cz.

Tým Sauto.cz

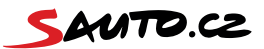